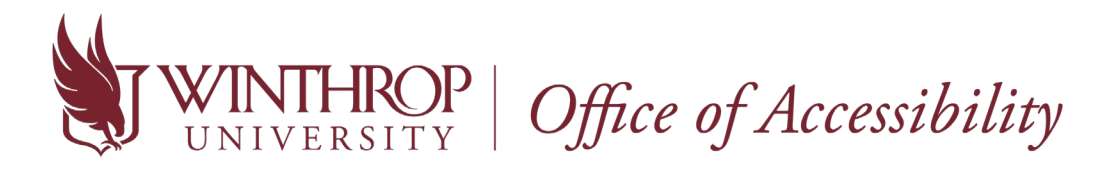

## Instructor Portal: How to View Accommodations for Students Registered with the Office of Accessibility

1. Go to the <u>Instructor AIM Portal</u>. Use the same credentials as your Winthrop email and Wingspan account.

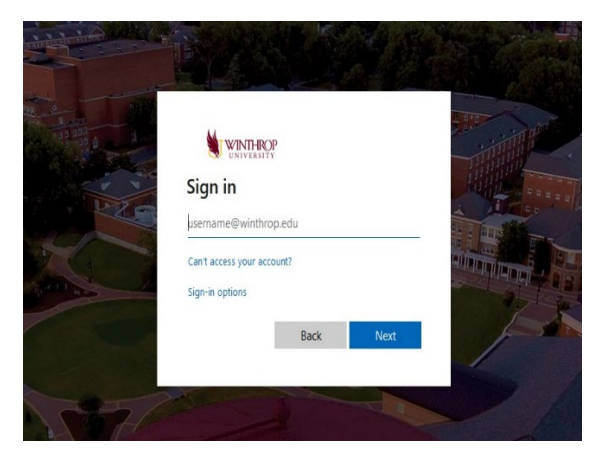

2. After logging in each time, you will be required to read over a FERPA Confidentiality Statement before viewing a student's accommodations. Once you have reviewed the statement, click "Continue to View Student Accommodations".

| My Dashboard Unified Blogs                                                                                  | Staff Access Website Control                                                                                                    |
|----------------------------------------------------------------------------------------------------|----------------------------------------------------------------------------------------------------|
| Home » Instructor Homepage » I                                                                              | Instructor Authentication Page                                                                                                    |
| Login As Feature                                                                                            | INSTRUCTOR AUTHENTICATION PAGE                                                                                                    |
| Return to Staff                                                                                             | Usemame eagleg                                                                                                    |
| <ul> <li>Home</li> <li>&gt; OA's Main Website</li> </ul>                                                    | REMINDERS Please read the following prior to completing the form: By closing on the following button, I acknowledge that I have received and understand the school's FERPA policy as it pertains to student records.                                                                                                    |
| Logout                                                                                                    | FERPA (Confidentiality Statement)                                                                                                    |
| Once you finish with your session,<br>please do not forget to Log Out<br>and Close Your Browser.<br>Log Out | Along with the right to access the records of students comes with the responsibility to mantain the rights of students particularly as<br>outlined in the Family Educational Rights and Phracy Act (FERPA). Student Records are open to members of the faculty and staff with<br>have a legitimate need to know their contents; however, you do have a responsibility to maintain confidentiality.<br>Reminders: |
|                                                                                                    | REMEMBER TO SIGN OUT AND CLOSE THE BROWSER COMPLETELY AFTER YOU ARE FINISHED ACCESSING THIS                                                                                                    |

3. Now, you can see an overview of all the students in your class who have requested their Letter of Accommodation (LOA). The legend can identify approved accommodations for each student.

| ome » Instructor Homepage »                                                                      |                                                                                                    |                        |                                         |             |                    |                                      |          |
|--------------------------------------------------------------------------------------------------|----------------------------------------------------------------------------------------------------|------------------------|-----------------------------------------|-------------|--------------------|--------------------------------------|----------|
|                                                                                                  | Overview                                                                                                    |                        |                                         |             |                    |                                      |          |
| Login As Feature                                                                                 | OVERVIEW Accommodation Re                                                                                                    |                        |                                         |             | mmodation Requests | quests Search Students' Eligibilitie |          |
| Return to Staff                                                                                  | Previous Term                                                                                                    |                        | Term: Summer 2020                       |             |                    | 1                                    | Vext Ten |
| Views and Tools Overview Alternative Testing Alternative Formats                                 | Click to Expand Advanced                                                                                                    | Search Panel           | TON                                     | Sort Result | Course Informatio  | a v                                  | Sort     |
| <ul> <li>Notetaking Services</li> <li>Communication Access</li> </ul>                            | Legend:<br>• CMA: Course Modification According to the second second secon | nmodations             | • EXAM: Exam Acco                       | mmodations  |                    |                                      |          |
| Coce you finish with your session,<br>please do not forget to Log Out<br>and Close Your Browser. | Export Search Result To CSV (<br>Export Student Lists<br>Courses with Eligibility                                                                                                    | Comma-Separated Values | ) File<br>, Sort Column by: Alphabetica | Ily Accomm  | odation Requests   |                                      |          |

4. If you want to identify how many students receive a specific accommodation (example: enlarged font), click the "**Search Students' Eligibilities**" in the top right corner.

| Dashboard Unified Blog                      | s Staff Access Website Cont               | rol                   |                           |                               |                            |
|---------------------------------------------|-------------------------------------------|-----------------------|---------------------------|-------------------------------|----------------------------|
| ne » Instructor Homepage »                  | Overview                                  |                       |                           |                               |                            |
| Login As Feature                            | OVERVIEW                                  |                       |                           | Accommodation Requests Search | Students' Eligibilities    |
| Return to Staff                             | Previous Term                             | Te                    | rm: Summer 2020           |                               | Next Term                  |
| Views and Tools<br>Overview                 | Click to Expand Advance                   | d Search Panel        | Sort R                    | esult: Course Information     | <ul> <li>✓ Sort</li> </ul> |
| Alternative Testing<br>Alternative Formats  | LIST OF STUDENTS WHO RE                   | QUESTED ACCOMMODATION |                           |                               |                            |
| Notetaking Services<br>Communication Access | Legend:<br>• CMA: Course Modification Act | ommodations           | EXAM: Exam Accommodations |                               |                            |

5. Select "**Expand Advanced Search Panel**". Multiple options will appear, check the box beside the applicable accommodation (i.e. enlarged font) and click "**Search**".

| WINTHF<br>UNIVERS                           | <b>OP</b><br>ITY                  |                           |                        |                                |
|---------------------------------------------|-----------------------------------|---------------------------|------------------------|--------------------------------|
| My Dashboard Unified Blogs                  | Staff Access Website Control      |                           |                        |                                |
| Home » Instructor Homepage » (              | Dverview                          |                           |                        |                                |
| Login As Feature                            | OVERVIEW                          |                           | Accommodation Requests | Search Students' Eligibilities |
| Return to Staff                             | Previous Term                     | Term: Summer 2020         |                        | Next Term                      |
| <b>∀</b> Views and Tools                    | LIST STUDENTS' ELIGIBILITIES      |                           |                        |                                |
| > Overview                                  | Click to Expand Advanced Sear     | reh Banal                 |                        |                                |
| > Course Syllabus                           | Citck to Expand Advanced Sear     | Chr Palle                 |                        |                                |
| Alternative Testing     Alternative Testing | Export Search Result To CSV (Comm | na-Senarated Values) File |                        |                                |

\*If you have any questions concerning the new AIM Instructor Portal, contact the Office of Accessibility at <u>accessibility@winthrop.edu</u> or 803-323-3290.